# Lisez-moi V3.00.68

Vous trouverez ci-joint le lisez-moi de la version 3.00.68

LM\_V30068Télécharger

# <u>Contrats de professionnalisation :</u> <u>Changement des intitulés au ler</u> <u>janvier 2019</u>

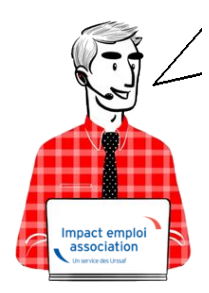

## Fiche Pratique — Salarié : Contrats de professionnalisation — Changement des intitulés au 1er janvier 2019

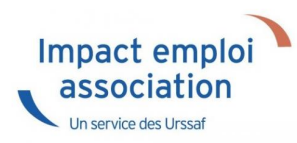

### 1. Association :

- Pour les salariés de 16 à 44 ans : « Contrat de professionnalisation Sans exo » devient « Contrat de professionnalisation – de 45 ans » et bénéficie de la réduction générale des cotisations en périmètre partiel.
- Pour les salariés de + 45 ans : « Contrat de professionnalisation Avec exo » devient « Contrat de professionnalisation + de 45 ans » et bénéficie de la réduction générale des cotisations en périmètre complet.

### 2. Groupement d'employeurs :

Jusqu'au 31/12/2018, ils bénéficiaient d'une exonération spécifique du taux AT pour les contrats conclus avec les jeunes de 16-25 et les plus de 45 ans.

- Pour les salariés de 16 à 25 ans : « Contrat de professionnalisation Sans exo » devient « Groupt employeurs Ct de Professionnalisation 16-25 ans » et bénéficie de la réduction générale des cotisations en périmètre complet.
- Pour les salariés de 26 à 44 ans : « Contrat de professionnalisation Sans exo » devient « Contrat de professionnalisation – de 45 ans » et bénéficie de la réduction générale des cotisations en périmètre partiel.
- Pour les salariés de + 45 ans : « Contrat de professionnalisation Avec exo » devient « Contrat de professionnalisation + de 45 ans » et bénéficie de la réduction générale des cotisations en périmètre complet.

# <u>Modification des contrats au ler</u> <u>janvier 2019</u>

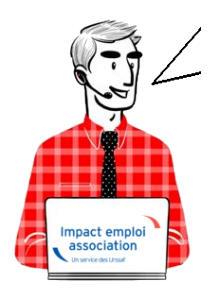

# Fiche Pratique – Salarié : Modification des contrats au ler janvier 2019

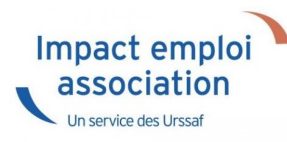

Avant de saisir vos bulletins de janvier 2019, les contrats suivants doivent être modifiés afin de prendre en compte l'application de la Réduction générale des cotisations sur ces contrats au 01.01.2019 :

- Contrat Emploi avenir
- Contrat de professionnalisation avec exonération
- Contrat unique d'insertion
- Contrat à durée déterminée d'insertion

### **Procédure :**

- Se positionner sur la « Fiche administrative du salarié »
- Cliquer sur « Gestion des contrats »

- Sélectionner le contrat à modifier puis cliquer sur « Visualiser la période »
- La fenêtre ci-dessous apparaît et permet de visualiser le **type de contrat** et la **nature de l'exonération** :

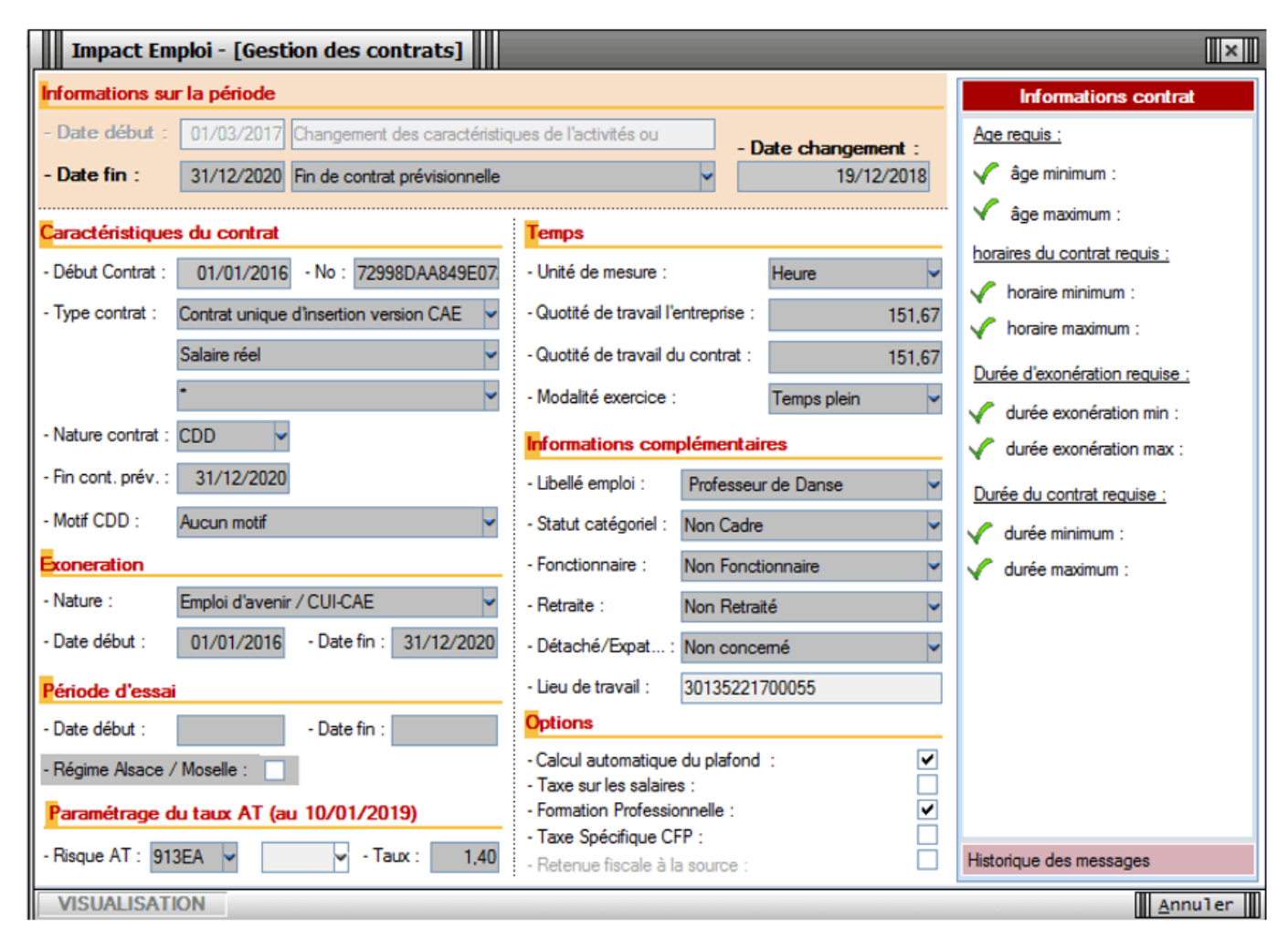

- Quitter la fenêtre précédente
- Sélectionner le contrat et cliquer sur « Modifier la période »
- Sélectionner le motif 022 et mettre une date de fin au 31/12/2018 puis sélectionner « Aucune » dans le pavé « Exonération » (Nature)

| Impact Emploi - [Gestion des contrats]                  |                                                         | ×                            |
|---------------------------------------------------------|---------------------------------------------------------|------------------------------|
| Informations sur la période                             |                                                         | Informations contrat         |
| - Date début : 01/03/2017 Changement des caractéristiq  | ues de l'activités ou                                   | Age requis :                 |
| - Date fin : 31/12/2018 Changement des caractéristic    | ues de l'activités ou 🗸                                 | 🗸 âge minimum : sans         |
| Caractéristiques du contrat                             | Temps                                                   | 🗸 âge maximum : sans         |
| - Début Contrat : 01/01/2016                            | - Unité de mesure : Heure 🗸                             | horaires du contrat requis : |
| - Type contrat : Contrat unique d'insertion version CAE | - Quotité de travail l'entreprise : 151,67              | horaire minimum : 1          |
| Salaire réel 🗸                                          | - Quotité de travail du contrat : 151,67                |                              |
| • v                                                     | - Modalité exercice : Temps plein                       | Pas d'exonération choisie    |
| - Nature contrat : CDD                                  | Informations complémentaires                            |                              |
| - Fin cont. prév. : 31/12/2020                          | - Libellé emploi : Professeur de Danse 🗸                | Durée du contrat requise :   |
| - Motif CDD : Aucun motif                               | - Statut catégoriel : Non Cadre 🗸                       | sans                         |
| Exoneration                                             | - Fonctionnaire : Non Fonctionnaire                     |                              |
| - Nature : Aucune 🗸                                     | - Retraite : Non Retraité 🗸 🗸                           |                              |
|                                                         | - Détaché/Expat : Non concemé 🗸 🗸                       |                              |
| Période d'essai                                         | - Lieu de travail : 30135221700055                      |                              |
| - Date début : - Date fin :                             | Options                                                 |                              |
| - Régime Alsace / Moselle :                             | - Calcul automatique du plafond :                       |                              |
| Paramétrage du taux AT (au 10/01/2019)                  | Formation Professionnelle :                             |                              |
| - Risque AT : 913EA 🗸 🗸 - Taux : 1,40                   | Taxe Spécifique CFP :     Retenue fiscale à la source : | Historique des messages      |
| MODIFICATION                                            |                                                         | Enregistrer Annuler          |

• Penser à **enregistrer** les modifications, **ainsi que la Fiche administrative du salarié**.

La modification de vos contrats est terminée.

# <u>Le Bulletin de Salaire Simplifié : Les</u> <u>grandes évolutions</u>

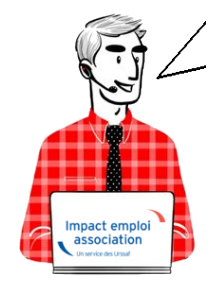

Fiche Pratique – Bulletin de salaire : Les grandes

## évolutions du Bulletin de Salaire Simplifié (BSS)

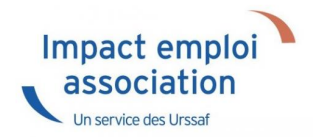

A compter du ler janvier 2019, le Bulletin de Salaire Simplifié (BSS) devient officiel. Par conséquent, le bulletin détaillé (ancien bulletin) comportera la mention « Document non contractuel et à titre informatif » mais restera accessible pour permettre les régularisations sur l'année 2018 et le contrôle des bulletins.

Nous avons regroupé **les grandes évolutions de ce bulletin simplifié** dans le document téléchargeable ci-dessous :

Bulletin de Salaire SimplifiéTélécharger

## Lisez-moi V3.00.67

Vous trouverez ci-joint le lisez- moi de la version V3.00.67

LM\_V30067Télécharger

## L'assiette forfaitaire sportifs

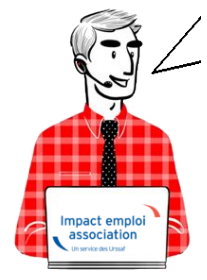

Fiche Pratique — Taux & barèmes : L'assiette forfaitaire Sportifs

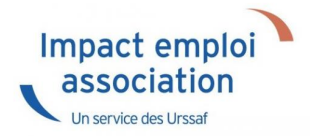

Pour toute information sur les assiettes et franchises de cotisations, r<u>endez-vous sur cette page.</u>

## 2023

Rémunération brute mensuelleAssiette forfaitaireInférieure ou égale à 507 €56 €De 507 € à 676 €169 €De 676 € à 902 €282 €De 902 € à 1 127 €394 €De 1 127 € à 1 296 €564 €Supérieure ou égale à 1 296 €Salaire réel

# La fusion AGIRC-ARRCO au ler janvier 2019

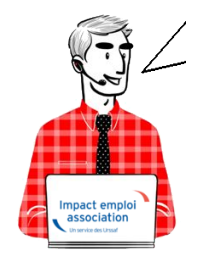

Fiche pratique – Retraite complémentaire : La fusion AGIRC-ARRCO au 1er janvier 2019

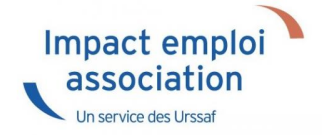

## Les grands principes

### - Deux tranches de rémunérations

Plafond de la Sécurité sociale (PSS) Tranche 1 Rémunérations  $\leq$  PSS Tranche 2 1 PSS  $\leq$  Rémunération  $\leq$  8 PSS

#### - La répartition des cotisations

- 60% pour l'employeur
- 40% pour le salarié

Une répartition dérogatoire peut continuer d'exister.

### – CEG – CET

La contribution d'équilibre général (CEG) et la Contribution d'équilibre technique (CET) s'ajoutent aux cotisations Agirc-Arrco

### – Les taux

|             | T1    |    | T2             |     |
|-------------|-------|----|----------------|-----|
| Agirc-Arrco | 7,87% |    | 21,59 %        |     |
| CEG         | 2,15% |    | 2,70%          |     |
| CET         | 0,35% | si | rémunération > | PSS |

### ► Le traitement au sein d'Impact emploi

#### - Gestion automatique

Le cas général pour les cadres et les non cadres

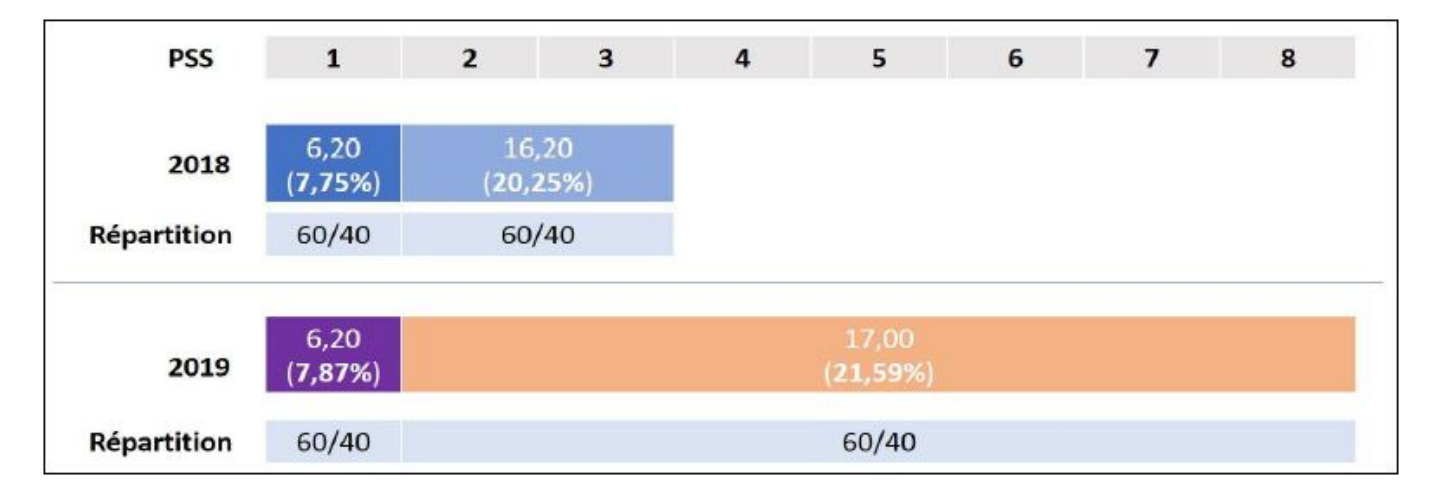

Gestion manuelle : les répartitions dérogatoires à paramétrer
 Non cadre – répartition différente entre la T1 et la T2

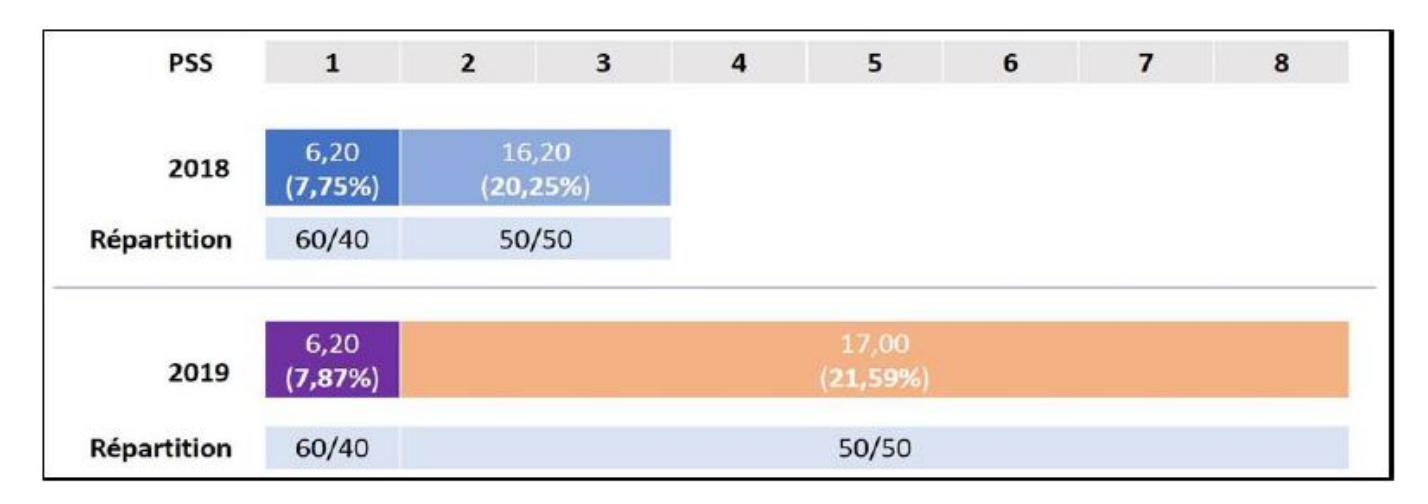

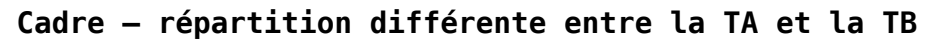

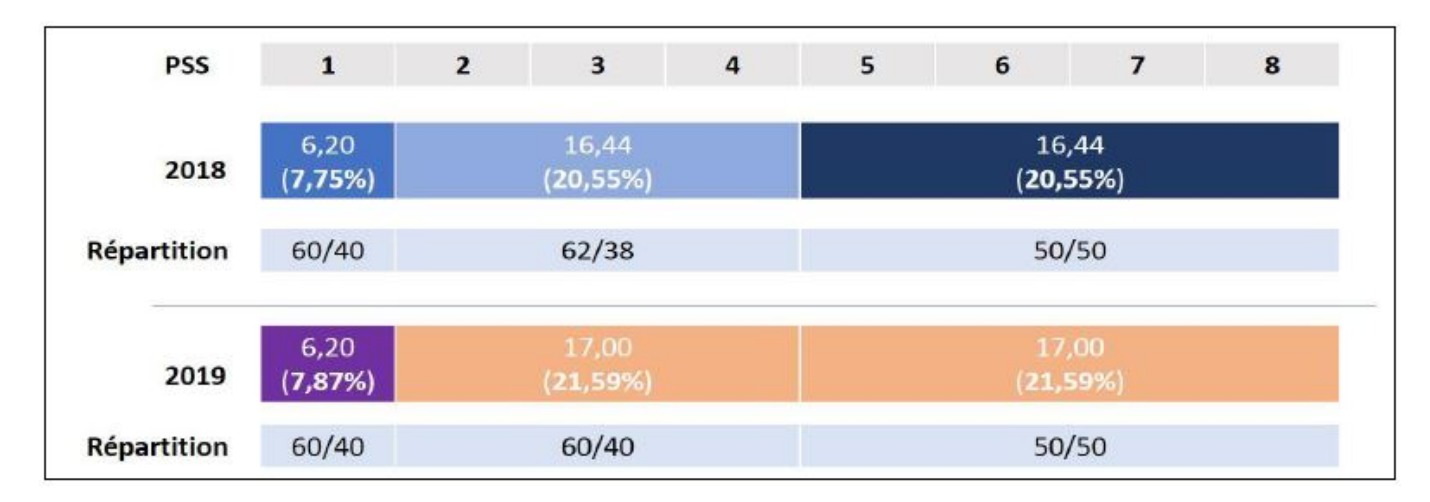

### Non cadre - Condition supplémentaire non maintenue

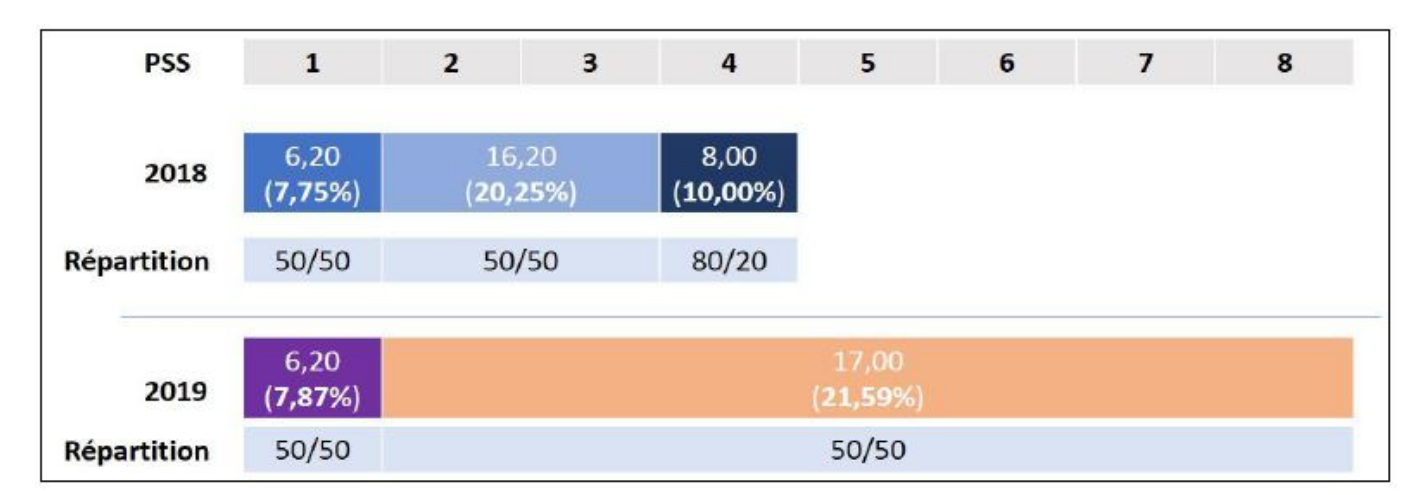

## Pour plus d'informations

Consultez le site de l'Agirc-Arrco : <u>www.agric-arrco.fr</u> : <u>les grands</u> <u>principes du régimes Agirc-Arrco 2019</u> Étudiez vos conditions d'adhésion 2019 auprès de votre organisme de retraite complémentaire.

# <u>Charte des bonnes pratiques du forum</u>

# Fiche pratique – Forum : Charte des bonnes pratiques du forum

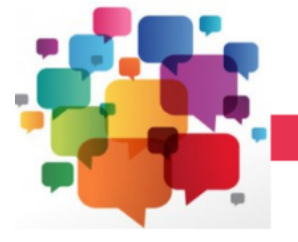

FORUM

Avant d'utiliser le forum, il est nécessaire de prendre connaissance de son fonctionnement général.

Vous trouverez ci-dessous l'ensemble des bonnes pratiques à appliquer pour l'utilisation de ce forum.

### Vocabulaire du forum

Le forum se décompose en plusieurs thématiques. Chaque thématique peut contenir plusieurs sections. Exemple : Le forum contient une thématique PAS, qui peut contenir les sections CRM, DGFiP,... La liste des thématiques et de leurs sections est disponible sur la page d'accueil du forum. Chaque section contient des sujets (topics) affichés avec leur titre. Les sujets s'affichent par ordre chronologique décroissant, du plus récent au plus ancien. Chaque sujet contient des messages qui sont les éléments composant la discussion. Les messages d'un sujet s'affichent par ordre chronologique croissant, du plus ancien au plus récent. Chaque section dispose de sujets épinglés qui apparaissent en haut de la section. Ces sujets sont mis en avant car ils proposent un contenu important et global à la section visitée.

### Rechercher avant de poster

Le forum de la communauté des tiers de confiance Impact emploi association pourra contenir énormément de sujets et de messages, constituant une base de données conséquente. Il est donc probable que la question que vous allez poser l'ait déjà été par un autre membre et que celle-ci ait déjà reçu une réponse. Pour cette raison, il est important de faire une recherche avant de poster sur le forum.

En utilisant les mots-clés adéquats à la fois sur votre moteur de recherche web, puis sur le moteur de recherche du forum Impact emploi association, vous pouvez trouver les éléments de réponse à votre question.

Chercher par soi-même est quelque chose d'important qui ne peut vous être que bénéfique. Cela vous permettra de gagner du temps, temps que vous auriez perdu en posant une question dont la réponse a déjà été donnée. De plus, cela évitera aux intervenants de répéter plusieurs fois les mêmes explications sur un problème régulièrement rencontré.

## Le titre

Le titre est un élément important qui ne doit pas être négligé. N'oubliez pas cette règle simple : le titre idéal résume la question que vous allez poser en une petite phrase. Il doit permettre aux visiteurs de se repérer facilement dans la section visitée et d'identifier le sujet à sa seule lecture. Vous pouvez utiliser divers préfixes comme [réduction générale], [contrat],

vous pouvez utiliser divers prefixes comme [reduction generale], [contrat], etc...

De plus, choisir un bon titre permet de rendre plus faciles les recherches des autres membres (cf. § »Rechecher avant de poster »)

### Le contenu

Le forum des tiers de confiance Impact emploi association a pour vocation de faciliter l'entre-aide entre les tiers dans l'utilisation du logiciel Impact emploi et dans la pratique générale du métier de gestionnaire de paie. Tout sujet ou discussion qui dépassera ce cadre (politique, critiques ouvertes ou non-constructives…) sera retiré par l'équipe modératrice. Le meilleur moyen de recevoir des réponses rapides et pertinentes est d'expliquer un maximum ce que vous attendez de la part des autres membres en leur fournissant le maximum d'informations dont ils pourraient avoir besoin. D'une manière générale, la règle d'or est « plus vous donnez d'informations utiles, plus il sera facile de vous répondre ».

De plus, essayez de structurer un minimum votre message en l'organisant en paragraphes.

Enfin, s'agissant d'un espace public, **aucune donnée personnelle concernant les employeurs ou les salariés ne doivent être communiquées**. Vos questions et/ou copies d'écran doivent être anonymisées.

## La politesse

Pour préserver la bonne entente, nous vous demandons de faire preuve de politesse.

Cela montre d'une part que vous respectez la personne à qui vous répondez, et cela contribue d'autre part à la préserver la bonne entente sur le forum. C'est pour cette raison que nous vous demandons de commencer vos topics par une formule de politesse comme *Bonjour* et de la terminer par un *Merci*. Le forum est à la disposition d'une communauté dans un but d'entre-aide, aussi, nous vous invitons à répondre systématiquement lorsque quelqu'un vous apporte une réponse. Il est en effet énervant et décourageant pour un membre de passer du temps à rédiger une aide et que la personne demandeuse ne réagisse pas.

Chaque membre est libre de vous aider ou non, et plus vous serez courtois et réceptifs, plus votre sujet suscitera un intérêt.

### La mise en page

Merci de toujours réduire la mise en page au strict nécessaire. Aérez votre texte, évitez les pavés de texte indigestes, etc...

### Les liens

Si vous insérez un lien vers une autre page internet, le forum dispose d'une fonctionnalité permettant d'insérer des liens. Pour cela, il convient d'utiliser le bouton de l'éditeur et de coller l'adresse du lien.

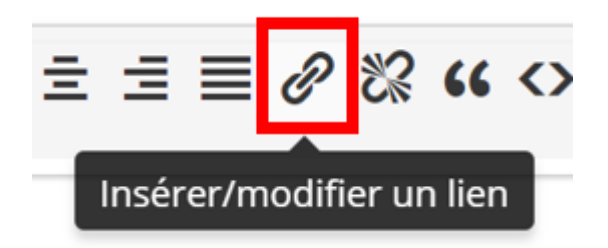

### Les images

Si vous devez insérer une image dans un message (maquette, copie d'écran,…) le forum dispose d'une fonctionnalité permettant d'insérer les images. Pour cela il convient d'utiliser le bouton de l'éditeur et de choisir le fichier souhaité sur votre poste de travail.

### Résolution

Si les réponses apportées par les autres membres (ou votre propre recherche) vous ont permis de trouver une réponse à votre question, vous devez le signaler en cliquant sur le bouton « Résolu » tout en bas de votre sujet. SI vous avez trouvé la solution par vous-même, il est également demandé que vous postiez un message précisant la solution, ceci afin d'enrichir le forum et d'aider un membre qui aurait le même problème ultérieurement.

### Signalement et modération

Si vous identifiez un sujet ou un message ne respectant pas les règles et principes évoqués précédemment, afin d'éviter tout envenimement des messages, n'intervenez pas directement dans un sujet, mais signalez simplement la situation à l'aide du bouton « Signaler » présent en bas des messages en question. Une équipe de modérateurs a en charge la validation des réponses apportées par les membres et le respect des règles du forum. Les modérateurs sont identifiables grâce au badge « Staff » présent sur le image d'avatar. Essayez d'être précis dans vos signalements, autant que possible. Par exemple, si vous voyez un sujet posté dans la mauvaise section, n'hésitez pas à suggérer qu'il soit déplacé. Ceci permet que les modérateurs présents au moment du signalement puissent s'en occuper rapidement, sans pour autant être expert du sujet.

## Conclusion

Merci d'avoir pris le temps de lire et d'accepter cette charte. Il vous appartient maintenant de respecter ces règles tout au long de l'utilisation du forum.

Le non respect des règles pourra entraîner un rappel des consignes voire un bannissement en cas de réitération.

L'équipe Impact emploi association

# <u>Procédure de validation du Certificat</u> <u>de Conformité – Dépôt DSN manuel</u>

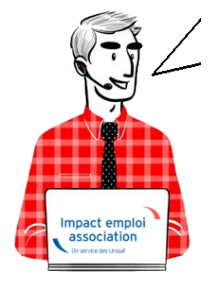

Fiche Pratique – DSN : Procédure de validation du Certificat de Conformité – Dépôt DSN manuel

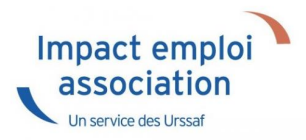

C'est à partir du portail **Net-Entreprises** que vous allez **télécharger le certificat de conformité** lors d'un **dépôt DSN manuel**.

• Cliquer sur **la loupe** présente en bout de ligne de l'association concernée :

| KARA LINE KARA                                                                                                    | AR SHITTER AND ALLES                                                                                                    |                                        |                |                                                                                                    |                                         |
|----------------------------------------------------------------------------------------------------|----------------------------------------------------------------------------------------------------|----------------------------------------|----------------|----------------------------------------------------------------------------------------------------|-----------------------------------------|
| DSN DEC                                                                                                    | LARATION                                                                                                    | SOCIALE NOMINATIVE                     |                | TABLEAU DE BORD                                                                                                    |                                         |
| THU DE BORD                                                                                                    | con                                                                                                    |                                        |                |                                                                                                    | _                                       |
| EAU DE BORD                                                                                                    | SUK                                                                                                    | TIE DE LA DSN                          |                |                                                                                                    | _                                       |
| us êtes inscrit                                                                                                    |                                                                                                    |                                        |                |                                                                                                    |                                         |
|                                                                                                    |                                                                                                    | -                                      |                |                                                                                                    |                                         |
| COMPANY DESCRIPTION                                                                                                    |                                                                                                    |                                        |                |                                                                                                    |                                         |
| along a sector party                                                                                                    |                                                                                                    | des comptes rend                       | lus m          | tiers et retours d'informations                                                                                                    |                                         |
|                                                                                                    |                                                                                                    | suite au dépôt d'un                    | e DS           | N mensuelle ou d'un signalement                                                                                                    |                                         |
| And Managers, Spinster,                                                                                                    | A 10                                                                                                    | à chaque dépôt réa                     | t don<br>lisé. | ic important de le consulter suite                                                                                                    |                                         |
|                                                                                                    |                                                                                                    |                                        |                |                                                                                                    |                                         |
| A DE LA TRADIT PROBA                                                                                                    | T                                                                                                    |                                        |                |                                                                                                    | _                                       |
| and the second second second second                                                                                                    |                                                                                                    |                                        |                |                                                                                                    |                                         |
| CONTRACTOR OF STREET                                                                                                    |                                                                                                    |                                        |                |                                                                                                    |                                         |
| COLUMPION IN THE                                                                                                    |                                                                                                    |                                        |                |                                                                                                    |                                         |
| n tant qu'administrateur vo                                                                                                    | ous pouvez accèd                                                                                                    | ler                                    |                |                                                                                                    |                                         |
| tant qu'administrateur vo<br>tableau de bord des utilis                                                                                                    | ous pouvez accèd<br>ateurs suivants :                                                                                                    | ler<br>:                               |                |                                                                                                    |                                         |
| n tant qu'administrateur vo<br>u tableau de bord des utilis                                                                                                    | us pouvez accèd<br>ateurs suivants :                                                                                                    | ler<br>i                               |                |                                                                                                    |                                         |
| n tant qu'administrateur vo<br>u tableau de bord des utilis                                                                                                    | us pouvez accèd<br>ateurs suivants :                                                                                                    | ler<br>1                               |                |                                                                                                    | 7                                       |
| n tant qu'administrateur vo<br>u tableau de bord des utilis<br>storique des échanges<br>erniers échanges effecti                                                                                                    | us pouvez accèd<br>ateurs suivants :<br>ués pour les 30                                                                                  | derniers jours                         | +              | Afficher tout ou sélectionner                                                                                                    | R                                       |
| n tant qu'administrateur vo<br>u tableau de bord des utilis<br>storique des échanges<br>erniers échanges effects<br>Date et beure de dépôt                                                                                                    | us pouvez accèd<br>ateurs suivants :<br>ués pour les 30                                                                                  | derniers jours                         | +              | Afficher tout ou sélectionner                                                                                                    | R                                       |
| tant qu'administrateur vo<br>a tableau de bord des utilis<br>storique des échanges<br>erniers échanges effects<br>Date et heure de dépôt<br>12/09/2018 à 15:28                                                                                                    | us pouvez accèd<br>ateurs suivants :<br>ués pour les 30<br>Type d'envoi<br>Réel                                                          | derniers jours<br>Nom du fichier       | •              | Afficher tout ou sélectionner<br>Etat de prise en compte                                                                                                    | e<br>                                   |
| tant qu'administrateur vo<br>a tableau de bord des utilis<br>storique des échanges<br>erniers échanges effects<br>Date et heure de dépôt<br>12/09/2018 à 15:28<br>07/09/2018 à 11:24                                                                                                    | us pouvez accèd<br>ateurs suivants :<br>ués pour les 30<br>Type d'envoi<br>Réel<br>Réel                                                  | er<br>derniers jours<br>Nom du fichier |                | Afficher tout ou sélectionner<br>Etat de prise en compte<br>Fichier contrôlé conforme<br>Fichier contrôlé conforme                                                                                                    |                                         |
| tant qu'administrateur vo<br>a tableau de bord des utilis<br>storique des échanges<br>erniers échanges effectu<br>Date et heure de dépôt<br>12/09/2018 à 15:28<br>07/09/2018 à 11:24<br>07/09/2018 à 11:17                                                                                                    | ués pouvez accèd<br>ateurs suivants :<br>ués pour les 30<br>Type d'envoi<br>Réel<br>Réel<br>Réel                                         | derniers jours<br>Nom du fichier       | *              | Afficher tout ou sélectionner<br>Etat de prise en compte<br>Fichier contrôlé conforme<br>Fichier contrôlé conforme<br>Fichier contrôlé avec anomalie(s)                                                                                                    | م م<br>م                                |
| storique des échanges<br>erniers échanges effects<br>12/09/2018 à 15:28<br>07/09/2018 à 11:24<br>07/09/2018 à 11:17<br>07/09/2018 à 11:11                                                                                                    | us pouvez accèd<br>ateurs suivants :<br>ués pour les 30<br>Type d'envoi<br>Réel<br>Réel<br>Réel<br>Réel<br>Réel                          | derniers jours<br>Nom du fichier       |                | Afficher tout ou sélectionner<br>Etat de prise en compte<br>Fichier contrôlé conforme<br>Fichier contrôlé conforme<br>Fichier contrôlé avec anomalie(s)<br>Fichier contrôlé conforme                                                                                                    | م م م م                                 |
| storique des échanges<br>erniers échanges effects<br>Date et heure de dépôt<br>12/09/2018 à 15:28<br>07/09/2018 à 11:24<br>07/09/2018 à 11:11<br>07/09/2018 à 11:11                                                                                                    | us pouvez accèd<br>ateurs suivants :<br>ués pour les 30<br>Type d'envoi<br>Réel<br>Réel<br>Réel<br>Réel<br>Réel<br>Réel                  | derniers jours<br>Nom du fichier       |                | Etat de prise en compte<br>Etat de prise en compte<br>Fichier contrôlé conforme<br>Fichier contrôlé conforme<br>Fichier contrôlé avec anomalie(s)<br>Fichier contrôlé conforme<br>Fichier contrôlé conforme                                                                                                    | ۲ م م م م م<br>•                        |
| storique des échanges<br>erniers échanges effects<br>Date et heure de dépôt<br>12/09/2018 à 15:28<br>07/09/2018 à 11:24<br>07/09/2018 à 11:17<br>07/09/2018 à 11:11<br>07/09/2018 à 11:11                                                                                                    | us pouvez accèd<br>ateurs suivants :<br>ués pour les 30<br>Type d'envoi<br>Réel<br>Réel<br>Réel<br>Réel<br>Réel<br>Réel<br>Réel<br>Réel  | er<br>derniers jours<br>Nom du fichier |                | Afficher tout ou sélectionner<br>Etat de prise en compte<br>Fichier contrôlé conforme<br>Fichier contrôlé conforme<br>Fichier contrôlé avec anomalie(s)<br>Fichier contrôlé conforme<br>Fichier contrôlé conforme<br>Fichier contrôlé conforme                                                                                                    | ۲ م م م م م م م م                       |
| tant qu'administrateur vo<br>tableau de bord des utilis<br>storique des échanges<br>erniers échanges effects<br>Date et heure de dépôt<br>12/09/2018 à 15:28<br>07/09/2018 à 11:24<br>07/09/2018 à 11:17<br>07/09/2018 à 11:11<br>07/09/2018 à 11:11<br>07/09/2018 à 11:11                                         | us pouvez accèd<br>ateurs suivants :<br>ués pour les 30<br>Type d'envoi<br>Réel<br>Réel<br>Réel<br>Réel<br>Réel<br>Réel<br>Réel<br>Réel  | er<br>derniers jours<br>Nom du fichier |                | Afficher tout ou sélectionner<br>Etat de prise en compte<br>Fichier contrôlé conforme<br>Fichier contrôlé conforme<br>Fichier contrôlé avec anomalie(s)<br>Fichier contrôlé conforme<br>Fichier contrôlé conforme<br>Fichier contrôlé conforme<br>Fichier contrôlé conforme                                                                                                    | ۲                                       |
| tant qu'administrateur vo<br>i tableau de bord des utilis<br>storique des échanges<br>erniers échanges effectu<br>12/09/2018 à 15:28<br>07/09/2018 à 11:24<br>07/09/2018 à 11:17<br>07/09/2018 à 11:11<br>07/09/2018 à 11:11<br>07/09/2018 à 11:11<br>07/09/2018 à 11:11<br>07/09/2018 à 11:11                     | ués pour les 30<br>Type d'envoi<br>Réel<br>Réel<br>Réel<br>Réel<br>Réel<br>Réel<br>Réel<br>Réel                                          | er<br>Mom du fichier                   |                | Afficher tout ou sélectionner<br>Etat de prise en compte<br>Fichier contrôlé conforme<br>Fichier contrôlé conforme<br>Fichier contrôlé avec anomalie(s)<br>Fichier contrôlé conforme<br>Fichier contrôlé conforme<br>Fichier contrôlé conforme<br>Fichier contrôlé conforme<br>Fichier contrôlé conforme                                                                                        | 5 0 0 0 0 0 0 0 0 0 0 0 0 0 0 0 0 0 0 0 |
| tant qu'administrateur vo<br>i tableau de bord des utilis<br>storique des échanges<br>erniers échanges effectu<br>12/09/2018 à 15:28<br>07/09/2018 à 11:24<br>07/09/2018 à 11:11<br>07/09/2018 à 11:11<br>07/09/2018 à 11:11<br>07/09/2018 à 11:11<br>07/09/2018 à 11:11<br>07/09/2018 à 11:10                     | ués pouvez accèd<br>ateurs suivants :<br>ués pour les 30<br>Type d'envoi<br>Réel<br>Réel<br>Réel<br>Réel<br>Réel<br>Réel<br>Réel<br>Réel | er<br>Mom du fichier                   |                | Afficher tout ou sélectionner<br>Etat de prise en compte<br>Fichier contrôlé conforme<br>Fichier contrôlé conforme<br>Fichier contrôlé avec anomalie(s)<br>Fichier contrôlé conforme<br>Fichier contrôlé conforme<br>Fichier contrôlé conforme<br>Fichier contrôlé conforme<br>Fichier contrôlé conforme<br>Fichier contrôlé conforme<br>Fichier contrôlé conforme                              |                                         |
| tant qu'administrateur vo<br>tableau de bord des utilis<br>Atorique des échanges<br>erniers échanges effects<br>12/09/2018 à 15:28<br>07/09/2018 à 11:24<br>07/09/2018 à 11:11<br>07/09/2018 à 11:11<br>07/09/2018 à 11:11<br>07/09/2018 à 11:11<br>07/09/2018 à 11:11<br>07/09/2018 à 11:10<br>07/09/2018 à 11:10 | ués pourez accèd<br>ateurs suivants :<br>ués pour les 30<br>Type d'envoi<br>Réel<br>Réel<br>Réel<br>Réel<br>Réel<br>Réel<br>Réel<br>Réel | er<br>Mom du fichier                   |                | Afficher tout ou sélectionner<br>Etat de prise en compte<br>Fichier contrôlé conforme<br>Fichier contrôlé conforme<br>Fichier contrôlé avec anomalie(s)<br>Fichier contrôlé conforme<br>Fichier contrôlé conforme<br>Fichier contrôlé conforme<br>Fichier contrôlé conforme<br>Fichier contrôlé conforme<br>Fichier contrôlé conforme<br>Fichier contrôlé conforme<br>Fichier contrôlé conforme | a a a a a a a a a a a a a a a a a a a   |

• Cliquer ensuite sur le **premier symbole de téléchargement** correspondant à l'association :

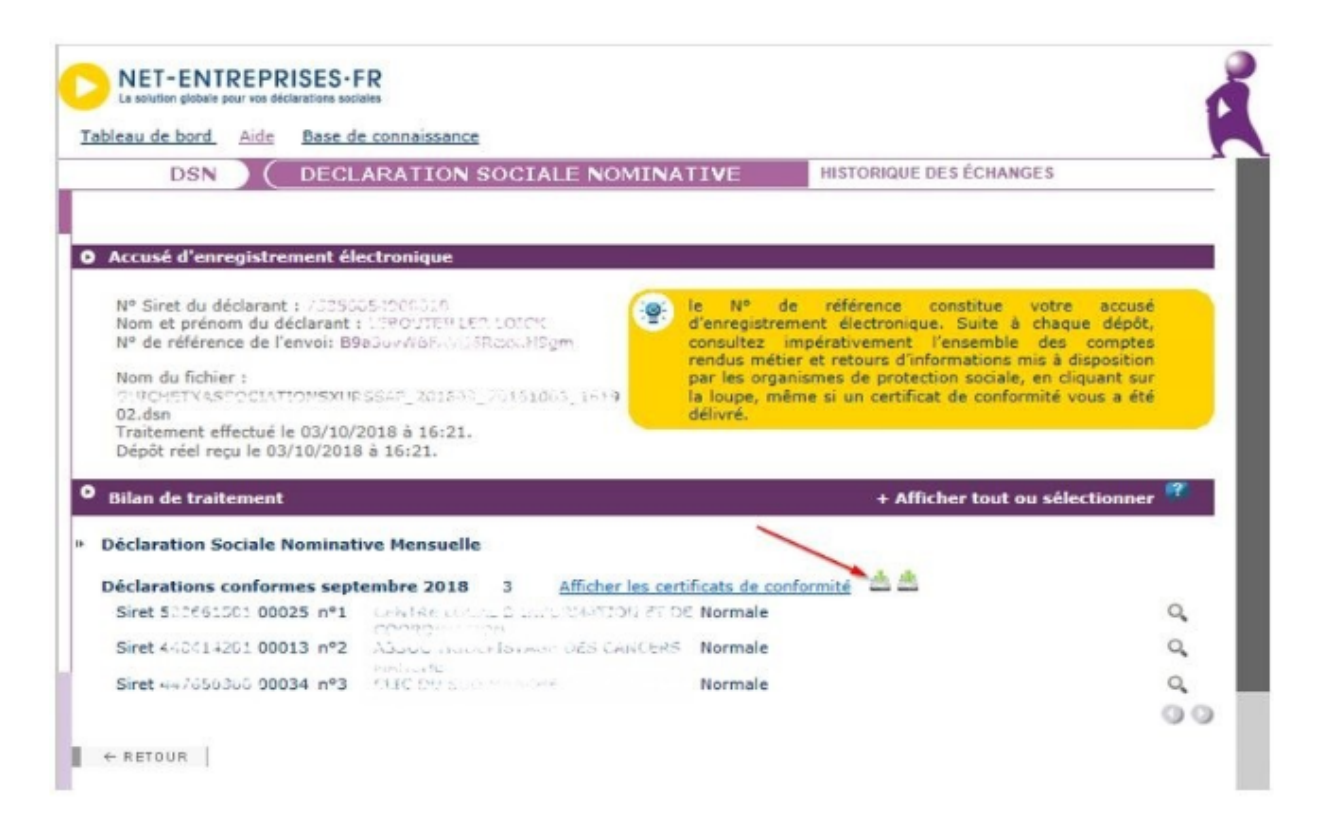

• A partir d'Internet Explorer, dans la barre qui s'affiche en bas de page, cliquer sur la flèche du menu déroulant :

| Voulez-vous ouvrir ou enregistrer CertificatsConformitéEcheance_20180915_Siren_380667253.xml à partir de dsnrg.net | t-entreprises.f | r?          | _ | ×       |
|----------------------------------------------------------------------------------------------------|-----------------|-------------|---|---------|
|                                                                                                    | Ouvrir          | Enregistrer | • | Annuler |
|                                                                                                    |                 |             |   |         |

• Puis sur « Enregistrer sous » :

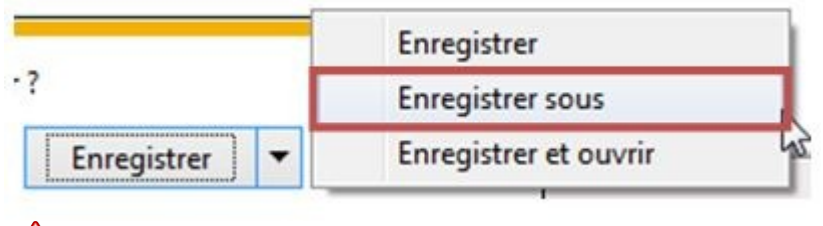

Dans le navigateur Google Chrome, le téléchargement se lancera automatiquement, généralement dans le dossier « Téléchargements ». Copier alors le fichier téléchargé dans le répertoire indiqué à l'étape ci dessous.

- Selectionner le répertoire où la DSN de l'association a été générée, par exemple C:\ProgramData\Impact Emploi
- v3\ged\dsn\mensuelle\reel\2018\2018\_08 puis cliquer sur « Enregistrer ».
  De retour dans Impact emploi, cliquer sur le menu « Gestion des flux », puis « Déclaration Sociale Nominative » :

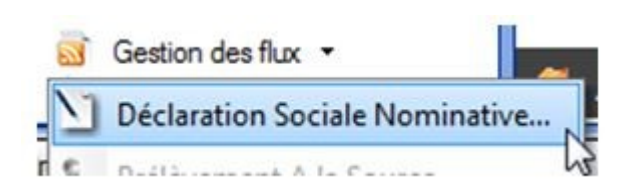

- Choisir le mois et le type de la DSN, puis cliquer sur l'onglet « *Suivi manuel des dépôts* ».
- Sélectionner l'association souhaitée, puis cliquer sur « *Rép. cert. de conformité* » :

| Impact Emploi - [Gestio                                                                                                    | n des flux DSN]    |                   |                         | +_ = ×                      |
|----------------------------------------------------------------------------------------------------|--------------------|-------------------|-------------------------|-----------------------------|
| دند مرکز م                                                                                                    |                    | Gestion           | des flux DSN            |                             |
| .: Navigation :.                                                                                                    | Dépôts à effectuer | Suivi dépôts auto | Suivi manuel des dépôt  | ts Annule et Remplace       |
| Dossiers                                                                                                    | Siret              | N                 | Raison sociale          | NIE -                       |
| GUICHET ASSOCIATIONS U                                                                                                    | 99999999800019     | ASSOCIATI         | ON TEST                 | M 🔥 🗹 🕶                     |
|                                                                                                    | 2/1941420100010    | WOSSISTAN         | 2.928.029 <b>000</b> 00 | м 🛧 Г                       |
|                                                                                                    | 4-4705030000034    | CLIC DU DUD       | MANCHE                  | м <u>А</u> Г                |
| Type de dépôt                                                                                                    |                    |                   |                         |                             |
| Mois · Sentembre 2018                                                                                                    |                    |                   |                         |                             |
| The second second secon |                    |                   |                         |                             |
| Type : Dépôt initial 💌                                                                                                    |                    |                   |                         |                             |
| 0                                                                                                    | Rép. cert. de con  | formité 🗙 F       | Fichier non conforme    | Valider cert. de conformité |
|                                                                                                    |                    |                   |                         | 2 00                        |
| t                                                                                                    |                    |                   |                         | Quitter                     |

- Le répertoire où la DSN de l'association a été générée s'ouvre. Vous devez y trouver **le certificat de conformité téléchargé à l'étape précédente**. Il n'y a pas d'action à faire avec cette fenêtre, elle permet juste de vérifier que le fichier est correctement placé.
- Cliquer enfin sur « Valider cert. de conformité » :

### Valider cert. de conformité

- Cliquer sur « OUI » puis sur « OK ».
- Le symbôle « Attention » a été remplacé par une diode verte pour cette association :

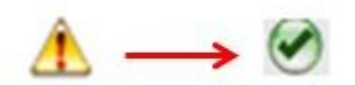

• Actualiser cet onglet puis se rendre dans l'onglet « Annule et remplace », l'association doit y figurer.

La validation du certificat de conformité est à présent effectuée !

# <u>PAS – Procédure d'intégration manuelle</u> <u>des CRM</u>

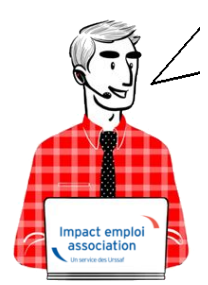

# Fiche Pratique – PAS : Procédure d'intégration manuelle des CRM

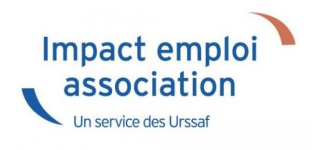

## ► Prérequis

Pour accéder à la Gestion des flux PAS et procéder à l'intégration manuelle des CRM, vous devez préalablement avoir réalisé toutes les étapes de la Gestion des flux DSN.

Autre prérequis indispensable avant cette étape : La validation du Certificat de Conformité. (Une fiche pratique est à votre disposition <u>ICI</u> )

### Procédure

L'intégration manuelle des CRM impose de sélectionner une association à la fois. Cette manipulation est à renouveler pour chaque association de votre dossier.

 Dans Impact emploi, à partir de l'onglet « Actions mensuelles/trimestrielles », choisissez « Gestion des flux » puis « Prélèvement A la Source » :

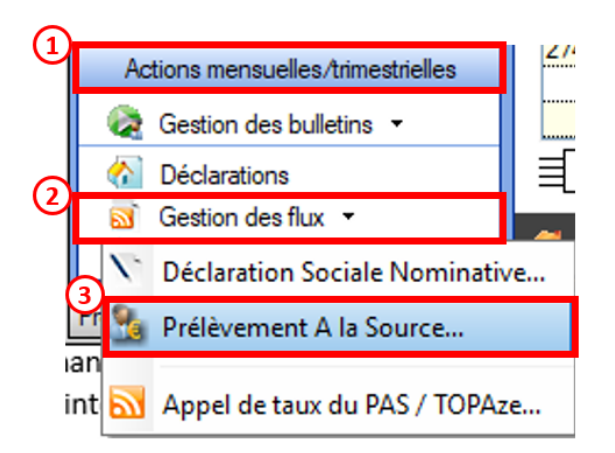

La fenêtre « Gestion des flux PAS » s'affiche :

- Sélectionnez le **dossier** (1) ainsi que le **mois** de dépôt DSN concerné (2).
- Dans le volet « Réception des compte-rendus », cochez ensuite l'association pour laquelle vous souhaitez faire l'intégration manuelle des CRM (3).
- Cliquez enfin sur le bouton « *Intégration manuelle* » (*possibilité* d'intégrer un Nominatif ou Financier) :

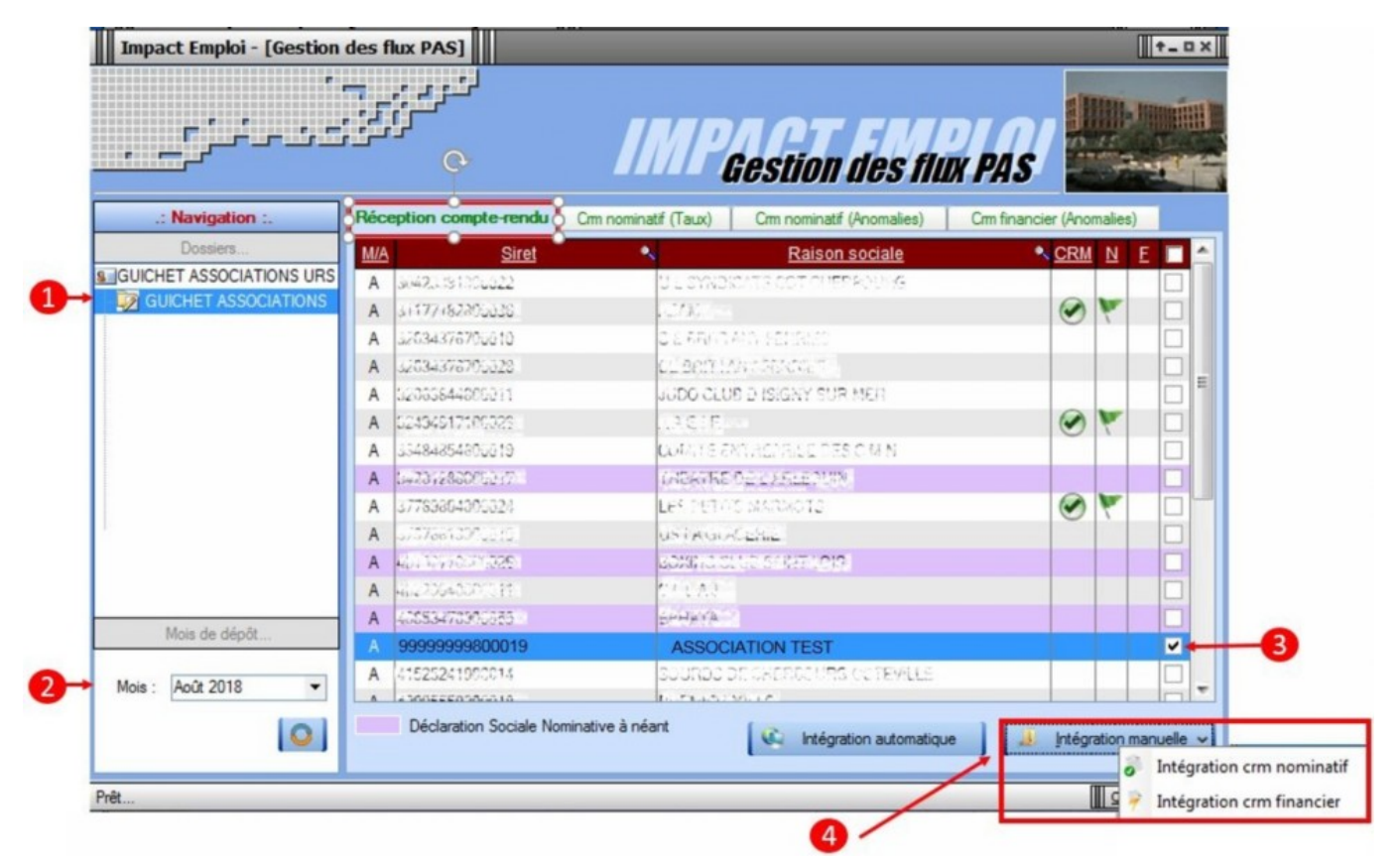

• Impact emploi vous invite alors à **récupérer le CRM sur Net-Entreprises** (dans notre cas, nous cherchons à récupérer les CRM correspondant aux DSN d'août, donc à l'échéance du 15 septembre).

| Impact Emploi - [Gestion | des flux PAS]                                           |                                                   |                                                                                                    |                        |            | t_ux       |
|--------------------------|---------------------------------------------------------|---------------------------------------------------|----------------------------------------------------------------------------------------------------|------------------------|------------|------------|
|                          |                                                         | IMP                                               | Gestion des flu                                                                                                   | R PAS                  |            |            |
| .: Navigation :.         | Réception compte-rendu                                  | Crm nominatif (Taux)                              | Crm nominatif (Anomalies)                                                                                         | Crm financier (/       | nomalies   |            |
| Dossiers                 | M/A Siret                                               | •                                                 | Raison sociale                                                                                                    | <ul> <li>CI</li> </ul> | RM N       | E 🔳 📤      |
| GUICHET ASSOCIATIONS URS | A 0.0423301200222                                       | 04,8860                                           | UNIS COT PROPERTIES                                                                                               |                        |            |            |
| GUICHET ASSOCIATIONS     | mnact Emploi - (Gestion des f                           | lux PASI                                          |                                                                                                    |                        | 110        |            |
|                          | inpact empior - (destion des i                          | 10, 1, 45]                                        |                                                                                                    |                        |            |            |
|                          | Veuillez sélectionne<br>ASSOCIATION TE<br>bouton [OK] ! | er un compte-rendu no<br>ST' dans la fenêtre suiv | minatif pour l'employeur<br>rante après avoir cliqué sur le                                                       | 6                      |            |            |
|                          |                                                         |                                                   | ОК                                                                                                    |                        |            |            |
|                          | A #1317 # #####                                         | 200000                                            | INTERNET ALSO                                                                                                    |                        |            |            |
|                          | A 000258000222556                                       | 62.647                                            |                                                                                                    |                        |            |            |
| Moie de décât            | A where the address                                     | 12000000                                          |                                                                                                    |                        |            |            |
| Mois de depor            | A Provinciana                                           | End Market                                        | Constant Constant Constant Constant Constant Constant Constant Constant Constant Constant Constant Constant Const |                        |            |            |
| Mois : Août 2018         | A 41535241000014                                        | STREES.                                           | SECHERICOURS OCTOVICE                                                                                             |                        |            |            |
| 0                        | Déclaration Sociale No                                  | minative à néant                                  | Intégration automatiqu                                                                                            | e ] [ 🤞 [ri            | égration r | nanuelle 🗸 |

— — — — — Sur Net-Entreprises — — — — —

• Sur Net-Entreprises, choisissez l'échéance (dans notre cas 15/09), puis cliquez sur la loupe présente en bout de ligne de l'association concernée pour accéder au

bilan de traitement DGFIP :

| DSN ( DECLARATION SOCIALE NOMINATIVE TABLEAU DE BORD<br>EAU DE BORD SORTIE DE LA DSN<br>Dus êtes inscrit<br>Le tableau de bord vous permet de consulter l'ensembli<br>des comptes rendus métiers et retours d'information<br>suite au dépôt d'une DSN mensuelle ou d'un signalemen<br>d'événement. Il est donc important de le consulter suit<br>à chaque défôt tréalisé.                                                                                                    |                 |
|----------------------------------------------------------------------------------------------------|-----------------|
| EAU DE BORD SORTIE DE LA DSN<br>us êtes inscrit<br>Le tableau de bord vous permet de consulter l'ensemble<br>des comptes rendus métiers et retours d'information<br>suite au dépôt d'une DSN mensuelle ou d'un signalemen<br>d'évhaue dépôt d'une DSN mensuelle ou d'un signalemen<br>d'évhaue dépôt réalisé                                                                                                    |                 |
| Le tableau de bord vous permet de consulter l'ensembl<br>des comptes rendus métiers et retours d'information<br>suite au dépôt d'une DSN mensuelle ou d'un signalemen<br>d'événement. Il est donc important de le consulter suit<br>à chaque dépôt réalisé                                                                                                    |                 |
| Le tableau de bord vous permet de consulter l'ensemble<br>des comptes rendus métiers et retours d'information<br>suite au dépôt d'une DSN mensuelle ou d'un signalemen<br>d'événement. Il est donc important de le consulter suit<br>à chaque dépôt réalisé                                                                                                    |                 |
| Le tableau de bord vous permet de consulter l'ensemble<br>des comptes rendus métiers et retours d'information<br>suite au dépôt d'une DSN mensuelle ou d'un signalemen<br>d'événement. Il est donc important de le consulter suit<br>à chaque dépôt réalisé.                                                                                                    |                 |
| tant qu'administrateur vous pouvez accèder<br>tableau de bord des utilisateurs suivants :                                                                                                    |                 |
| torique des échanges + Afficher tout ou sélectionnei                                                                                                    | . 🐔             |
| erniers échanges effectués pour les 30 derniers jours                                                                                                    | _               |
|                                                                                                    |                 |
| 12/09/2018 à 15:28 Réel                                                                                                    |                 |
| 12/09/2018 à 15:28     Réel     Keil     Keil       07/09/2018 à 11:24     Réel     Keil     Fichier contrôlé conforme                                                                                                    | 0               |
| 12/09/2018 à 15:28     Réel     Fichier contrôlé conforme       07/09/2018 à 11:24     Réel     Fichier contrôlé conforme       07/09/2018 à 11:17     Réel     Fichier contrôlé avec anomalie(s)                                                                                                    | 0,0             |
| 12/09/2018 à 15:28     Réel     Keil     Fichier contrôlé conforme       07/09/2018 à 11:17     Réel     Fichier contrôlé avec anomalie(s)       07/09/2018 à 11:11     Réel     Fichier contrôlé conforme                                                                                                    | 000             |
| 12/09/2018 à 15:28     Réel     Fichier contrôlé conforme       07/09/2018 à 11:24     Réel     Fichier contrôlé conforme       07/09/2018 à 11:17     Réel     Fichier contrôlé avec anomalie(s)       07/09/2018 à 11:11     Réel     Fichier contrôlé conforme       07/09/2018 à 11:11     Réel     Fichier contrôlé conforme       07/09/2018 à 11:11     Réel     Fichier contrôlé conforme                                                                                                    | 0000            |
| 12/09/2018 à 15:28     Réel     Image: Second second secon | 1 d d d d d     |
| Date et neure de depot     Type d envoi     Nom du nemer     Etat de prise en compte       12/09/2018 à 15:28     Réel     Image: Second second secon                                                  | d d d d d d     |
| 12/09/2018 à 15:28       Réel       Image: Fichier contrôlé conforme         07/09/2018 à 11:17       Réel       Image: Fichier contrôlé conforme         07/09/2018 à 11:11       Réel       Image: Fichier contrôlé conforme         07/09/2018 à 11:11       Réel       Image: Fichier contrôlé conforme         07/09/2018 à 11:11       Réel       Image: Fichier contrôlé conforme         07/09/2018 à 11:11       Réel       Image: Fichier contrôlé conforme         07/09/2018 à 11:11       Réel       Image: Fichier contrôlé conforme         07/09/2018 à 11:11       Réel       Image: Fichier contrôlé conforme         07/09/2018 à 11:11       Réel       Image: Fichier contrôlé conforme         07/09/2018 à 11:11       Réel       Image: Fichier contrôlé conforme         07/09/2018 à 11:11       Réel       Image: Fichier contrôlé conforme         07/09/2018 à 11:10       Réel       Image: Fichier contrôlé conforme         07/09/2018 à 11:10       Réel       Image: Fichier contrôlé conforme                                                                                                    | d d d d d d d   |
| 12/09/2018 à 15:28       Réel       Image: Second Second S               | d d d d d d d d |

• Dans la **zone DGFIP**, cliquez ensuite sur « **Accéder au bilan de traitement** » :

| DSN ( DECLARATION SOC                                                                                                    | IALE NOMINATIVE                                                                                                    | DÉTAIL D'UNE DÉCLARA                                                                                                    | ATION                                                                    |
|----------------------------------------------------------------------------------------------------|----------------------------------------------------------------------------------------------------|----------------------------------------------------------------------------------------------------|--------------------------------------------------------------------------|
|                                                                                                    |                                                                                                    |                                                                                                    |                                                                          |
| Déclaration sociale au sein de l'entreprise                                                                                                    |                                                                                                    |                                                                                                    |                                                                          |
|                                                                                                    | -                                                                                                    |                                                                                                    |                                                                          |
| Etablissement L. M.J. Port P. Provide A.                                                                                                    | Veuillez trou                                                                                                    | over ci-dessous le détail de l                                                                                                    | la déclaration.                                                          |
|                                                                                                    |                                                                                                    |                                                                                                    |                                                                          |
| erz                                                                                                    | de 15 Contambre 2010                                                                                                    |                                                                                                    |                                                                          |
| Declaration sociale nominative pour Lecheance                                                                                                    | au 15 Septembre 2018                                                                                                    |                                                                                                    |                                                                          |
| e 31/08/2018 a 15:48 N°1182 Declaration r<br>N° réf : B2IdxvWBFAbfI6RQSrs6gwA Déclaratio                                                                                                    | 1º9 du fichier de TEST Global_20<br>on de TEST non prise en com                                                                                                    | 01808_20180831_141559_<br>pte car non conforme                                                                                                    |                                                                          |
| Identifiant métier :                                                                                                    |                                                                                                    |                                                                                                    | Afficher le d                                                            |
| e 31/08/2018 à 15:48 N°1182 Déclaration r                                                                                                    | 1*9 du fichier de TEST Global_20                                                                                                    | 01808_20180831_141559                                                                                                    |                                                                          |
| Identifiant métier :                                                                                                    | in de l'EST conforme                                                                                                    |                                                                                                    | Afficher le d                                                            |
|                                                                                                    |                                                                                                    |                                                                                                    |                                                                          |
| e 07/09/2018 à 11:40 N°1 Déclaration n°1 (                                                                                                    | su fichier depot_mtom                                                                                                    |                                                                                                    |                                                                          |
| N° réf : WSYbwyWBFA-DK6RIos8huTP Declaratio<br>Identifiant métier :                                                                                                    | on conforme                                                                                                    |                                                                                                    |                                                                          |
| N <sup>o</sup> ref : WSYbwyWBFA-DK6RIos8huTP Declaratie<br>Identifiant métier :<br>Aff                                                                                                    | on conforme<br>icher le certificat de conformité                                                                                                    | 1                                                                                                    |                                                                          |
| N° ref : WSYbwyWBFA-DK6RIos8huTP Declaration<br>Identifiant métier :<br>Aff<br>Distribution                                                                                                    | on conforme<br>licher le certificat de conformité                                                                                                    | 10                                                                                                    |                                                                          |
| N° ref : WSYbwyWBFA-DK6RIos8huTP Declaratie<br>Identifiant métier :<br>Aff<br>Distribution<br>- Régime Général                                                                                                    | on conforme                                                                                                    | 12                                                                                                    |                                                                          |
| N° ref : WSYbwyWBFA-DK6RIos8huTP Declaratie<br>Identifiant métier :<br>Aff<br>Distribution<br>- Régime Général<br>Contrôle de l'identité des individus                                                                                                    | an conforme<br>icher le certificat de conformité<br>Réussite du traitement                                                                                                    | 1e 07/0                                                                                                    | 09/2018 à 12:23                                                          |
| N° ref : WSYbwyWBFA-DK6RIos8huTP Declaratie<br>Identifiant métier :<br>Aff<br>Distribution<br>- Régime Général<br>Contrôle de l'identité des individus<br>Contrôles inter-déclarations                                                                                                    | on conforme<br>icher le certificat de conformité<br>Réussite du traitement<br>Réussite du traitement                                                                                                    | 1e 07/0<br>le 07/0                                                                                                    | 99/2018 à 12:23<br>99/2018 à 12:25                                       |
| N° ref : WSYbwyWBFA-DK6RIos8huTP Declaratie<br>Identifiant métier :<br>Aff<br>Distribution<br>- Régime Général<br>Contrôle de l'identité des individus<br>Contrôles inter-déclarations<br>- Urssaf                                                                                                    | on conforme<br>icher le certificat de conformité<br>Réussite du traitement<br>Réussite du traitement                                                                                                    | E<br>le 07/0<br>le 07/0                                                                                                    | 99/2018 à 12:23<br>99/2018 à 12:25                                       |
| N° ref : WSYbwyWBFA-DK6RIos8huTP Déclaratio<br>Identifiant métier :<br>Aff<br>Distribution<br>- Régime Général<br>Contrôle de l'identité des individus<br>Contrôles inter-déclarations<br>- Urssaf<br>Déclaration de cotisation et de télépaiement                                                                                                    | n conforme<br>icher le certificat de conformité<br>Réussite du traitement<br>Réussite du traitement<br>Compte-rendu disponible<br>Accéder au bilan de traitemen                                                                           | 1e 07/0<br>le 07/0<br>le 07/0                                                                                                    | 09/2018 à 12:23<br>09/2018 à 12:25<br>09/2018 à 11:40                    |
| N° ref : WSYbwyWBFA-DK6RIos8huTP Declaration<br>Identifiant métier :<br>Aff<br>Distribution<br>- Régime Général<br>Contrôle de l'identité des individus<br>Contrôles inter-déclarations<br>- Urssaf<br>Déclaration de cotisation et de télépaiement<br>- Retraite complémentaire AGIRC-ARRCO                                                          | icher le certificat de conformité<br>Réussite du traitement<br>Réussite du traitement<br>Compte-rendu disponible<br><u>Accéder au bilan de traitemer</u>                                                                                  | E<br>le 07/0<br>le 07/0<br>le 07/0                                                                                                    | 09/2018 à 12:23<br>19/2018 à 12:25<br>09/2018 à 11:40                    |
| N° ref : WSYbwyWBFA-DK6RIos8huTP Déclaration<br>Identifiant métier :<br>Aff<br>Distribution<br>- Régime Général<br>Contrôle de l'identité des individus<br>Contrôles inter-déclarations<br>- Urssaf<br>Déclaration de cotisation et de télépaiement<br>- Retraite complémentaire AGIRC-ARRCO<br>Déclaration de cotisations et télépaiement            | n conforme<br>icher le certificat de conformité<br>Réussite du traitement<br>Réussite du traitement<br>Compte-rendu disponible<br><u>Accéder au bilan de traitemer</u><br>Compte-rendu disponible<br><u>Accéder au bilan de traitemer</u> | Ie 07/0           Ie 07/0           Ie 07/0           Ie 07/0           Ie 07/0           Ie 07/0           Ie 07/0           Ie 07/0                                                                                | 09/2018 à 12:23<br>09/2018 à 12:25<br>09/2018 à 11:40<br>09/2018 à 07:01 |
| N° ref : WSYbwyWBFA-DK6RIos8huTP Déclaration<br>Identifiant métier :<br>Aff<br>Distribution<br>- Régime Général<br>Contrôle de l'identité des individus<br>Contrôles inter-déclarations<br>- Urssaf<br>Déclaration de cotisation et de télépaiement<br>- Retraite complémentaire AGIRC-ARRCO<br>Déclaration de cotisations et télépaiement<br>- DGFIP | icher le certificat de conformité<br>Réussite du traitement<br>Réussite du traitement<br>Compte-rendu disponible<br><u>Accéder au bilan de traitemer</u><br>Compte-rendu disponible<br><u>Accéder au bilan de traitemer</u>               | Ile 07/0         Ile 07/0         Ile 07/0         Ile 07/0         Ile 07/0         Ile 07/0         Ile 07/0         Ile 07/0         Ile 07/0         Ile 07/0         Ile 07/0         Ile 07/0         Ile 07/0 | 09/2018 à 12:23<br>19/2018 à 12:25<br>09/2018 à 11:40<br>09/2018 à 07:01 |

• La fenêtre « *Consultation d'un fichier CRM* » s'affiche. Cliquez alors sur « *Télécharger le rapport* » :

|                                  | CONSULTATION D'UN FICHIER ORM                                                                                                    |
|----------------------------------|----------------------------------------------------------------------------------------------------|
|                                  |                                                                                                    |
| Nom ± C/CC/2                     |                                                                                                    |
| Prénom 12. 2012                  |                                                                                                    |
| Nº de Siret : 155 155 544 100%   |                                                                                                    |
|                                  |                                                                                                    |
| lapport                          |                                                                                                    |
| Titre<br>Message                 | Compte-rendu métier nominatif DSN mis à disposition le 20/09/2018 à 05:04:28<br>: En cas d'absence de taux communiqué par la DGFIP, le taux applicable est le taux<br>issu des grilles de taux par défaut définies par la loi de finances. |
| Version                          | i v01/08                                                                                                    |
| Identifiant du CRM               | : 37429389                                                                                                    |
| Dépôt                            |                                                                                                    |
| Identification du flux           | : WSVbwvW8F4-DK6RIes8huTP                                                                                                    |
| Numéro de version de la norme    | : P18V01                                                                                                    |
| Point de dépôt                   | 101                                                                                                    |
| Siret de l'émetteur              | 1100 360 5+3 950 00                                                                                                    |
| lan dépôt                        |                                                                                                    |
| Etat                             | I OK                                                                                                    |
|                                  | 0.007                                                                                                    |
| Déclaration                      |                                                                                                    |
| Identification de la déclaration |                                                                                                    |
| Rang                             | :1                                                                                                    |
| Type de la déclaration           | Declaration normale                                                                                                    |
| Identifiant metier               | 1                                                                                                    |
| NIC d'affectation                | 100011                                                                                                    |
|                                  |                                                                                                    |
| Bilan de la déclaration          |                                                                                                    |
| Etat                             | : OK                                                                                                    |
| Nombre d'individus               | 14                                                                                                    |
| Liste individus                  |                                                                                                    |
| Individu 1 sur 4                 |                                                                                                    |
| Identifiant Individu             | 1.1060-0302-34                                                                                                    |
| Matricule                        | 1                                                                                                    |
| Taux d'imposition PAS            | : 0.00                                                                                                    |
| Individu 2 sur 4                 | - TOAREA I NADE                                                                                                    |
| Matricule                        |                                                                                                    |
| Taux d'imposition PAS            | 10.70                                                                                                    |
| Individu 3 sur 4-                |                                                                                                    |
| Identifiant individu             | 11010202329096                                                                                                    |
| Matricule                        | 1                                                                                                    |
| Taux d'imposition PAS            | : 0.00                                                                                                    |
| Individu 4 sur 4                 |                                                                                                    |
| Identifiant individu             | 1 7471250440007                                                                                                    |
| Matricule                        |                                                                                                    |
| Taux d'imposition PAS            | 10.30                                                                                                    |
|                                  | 1                                                                                                    |

- Enregistrez-le sous le chemin C:\ProgramData\Impact Emploi
   v3\ged\crm\_nominatif\travail\2018 et créez le sous dossier 2018\_xx selon la période (ex : 2018\_08 pour août).
- Retournez ensuite dans Impact emploi cliquer sur « OK » :

- - - - Impact emploi association - - - -

| Impact En | nploi - [Gestion des flux PAS]                                                                                                    | 8                     |
|-----------|----------------------------------------------------------------------------------------------------|-----------------------|
| 1         | Veuillez sélectionner un compte-rendu nominatif pour l'emp<br>ASSOCIATION TEST' dans la fenêtre suivante après avoir cli<br>bouton [OK] ! | loyeur<br>iqué sur le |
|           | [                                                                                                    | ОК                    |

• Sélectionnez le fichier récupéré sur Net-Entreprises pour terminer l'intégration du CRM.

| Impact Emploi - [Gestion | des flux PAS]                                                                                       |                         |                           |                                                                                                    | †_0×     |
|--------------------------|----------------------------------------------------------------------------------------------------|-------------------------|---------------------------|----------------------------------------------------------------------------------------------------|----------|
| ,                        |                                                                                                    | IMP                     | Gestion des flu           | x PAS                                                                                                    |          |
| .: Navigation :.         | Réception compte-rendu                                                                              | Cm nominatif (Taux)     | Crm nominatif (Anomalies) | Crm financier (Anomalies)                                                                                                    |          |
| Dossiers                 | M/A Siret                                                                                           | •                       | Raison sociale            | CRM N E                                                                                                    |          |
| GUICHET ASSOCIATIONS URS | A 40225540202025                                                                                    | LIZAV.                  |                           |                                                                                                    |          |
|                          | A 47822006<br>A 40206241<br>A 42006658<br>A 40003007<br>A 46019708<br>A 4019708<br>A 40197095400016 | Intégration terminée av | ec succès.<br>OK<br>OK    |                                                                                                    |          |
|                          | A 40017012059108                                                                                    | 07702-32                | INTO AN RACE PORTON       |                                                                                                    |          |
|                          | A 40709004009000                                                                                    | 220.025                 | MARNS                     |                                                                                                    |          |
| Mois de dépôt            | A 000000000000000000000000000000000000                                                              | ECO DUE                 | REALIZATION CONTRACTORY   | A contraction of the contraction of the contraction |          |
| Mois : Août 2018 🔻       | A Description                                                                                       | 1004000                 |                           | 23                                                                                                    |          |
|                          | Déclaration Sociale N                                                                               | ominative à néant       | Intégration automatique   | e 📔 🔝 Intégration mar                                                                                                    | nuelle 🗸 |

• A partir du volet « *Crm nominatif (Taux)* », vous pourrez vérifier que les taux des salariés dans Impact emploi sont bien les mêmes que ceux disponibles sur Net-Entreprises dans le bilan de traitement DGFIP :

|                  | 33484854800019    | COMITE ENTREPRICE DES UM N        |  |
|------------------|-------------------|-----------------------------------|--|
|                  | 44014700103023    | CONSCIENCE RUMANITARE             |  |
|                  | 42483527000036    | DEREMPE DES VICTORES DE L'AMIANTE |  |
|                  | 10053470900055    | ZFWATA                            |  |
|                  | 999999980001      | ASSOCIATION TEST                  |  |
| Mois de dépôt    |                   | BENNEMAINS VINCENT (Taux : 0.70)  |  |
|                  | - 👕 1043250120099 | 80/852 analod (Taux : 0.00)       |  |
| is : Août 2018 👻 | - 📋 1003320035104 | 0.2000R millioud (Taux : 0.00)    |  |
|                  | L 🔮 2671250453000 | LECERF outleast (Taux : 0.90)     |  |
| 0                | 2269756540009     | TEP DU PO SELVONO                 |  |

Volet « Crm nominatif (Taux) »

| Bilan de la déclaration |                 |  |
|-------------------------|-----------------|--|
| Etat                    | : OK            |  |
| Nombre d'individus      | : 4             |  |
| Liste individus         |                 |  |
| Individu 1 sur 4        |                 |  |
| Identifiant individu    | : 180002903010% |  |
| Matricule               | :               |  |
| Taux d'imposition PAS   | : 0.00          |  |
| Individu 2 sur 4        |                 |  |
| Identifiant individu    | : 1230530129025 |  |
| Matricule               | :               |  |
| Taux d'imposition PAS   | : 0.70          |  |
| Individu 3 sur 4-       |                 |  |
| Identifiant individu    | : 1940250128065 |  |
| Matricule               | :               |  |
| Taux d'imposition PAS   | : 0.00          |  |
| r Individu 4 sur 4-     |                 |  |
| Identifiant individu    | :2671286460000  |  |
| Matricule               | :               |  |
| Taux d'imposition PAS   | : 0.90          |  |
|                         | 1               |  |

### Bilan de traitement DGFIP

L'intégration manuelle du CRM est à présent terminée !